Tutorial on Using PhotoShop Elements 8.0 for Small Art Objects (ver 1.0)

©Stephen Hatcher 2011 summitdesign@comcast.net www.stephenhatcher.com

This tutorial is intended to help artists when they first use PhotoShop 8.0. I think these instructions are common to all versions of PhotoShop. These ten instructions are very basic.

Many of the remaining PhotoShop options address special effects whereas my concern is getting a photo to look like the actual artwork while removing the effects of the lights I use and any flaws in my background. With the procedure shown here I take photos with a relatively inexpensive camera and get final photos that have been pretty widely published. I have never had a complaint about the photo quality or that the artwork and photos did not look alike.

If you have any questions, comments, errors detected, etc. drop me a note and I'll help.

Stephen Spatishen

This is my photo setup. It is a CubeLite enclosure with three lights and a vinyl graduated background I bought from Adorama.com.

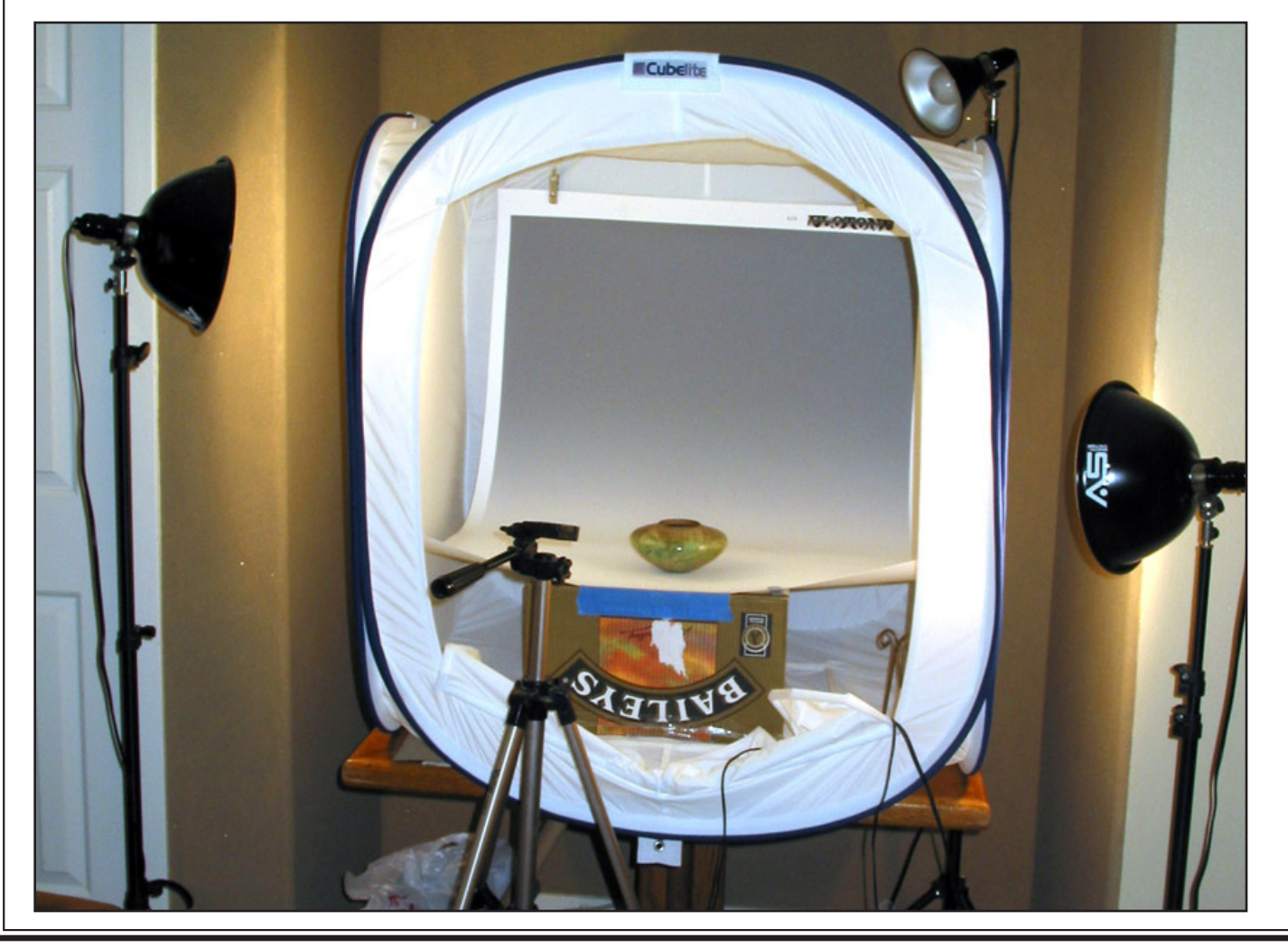

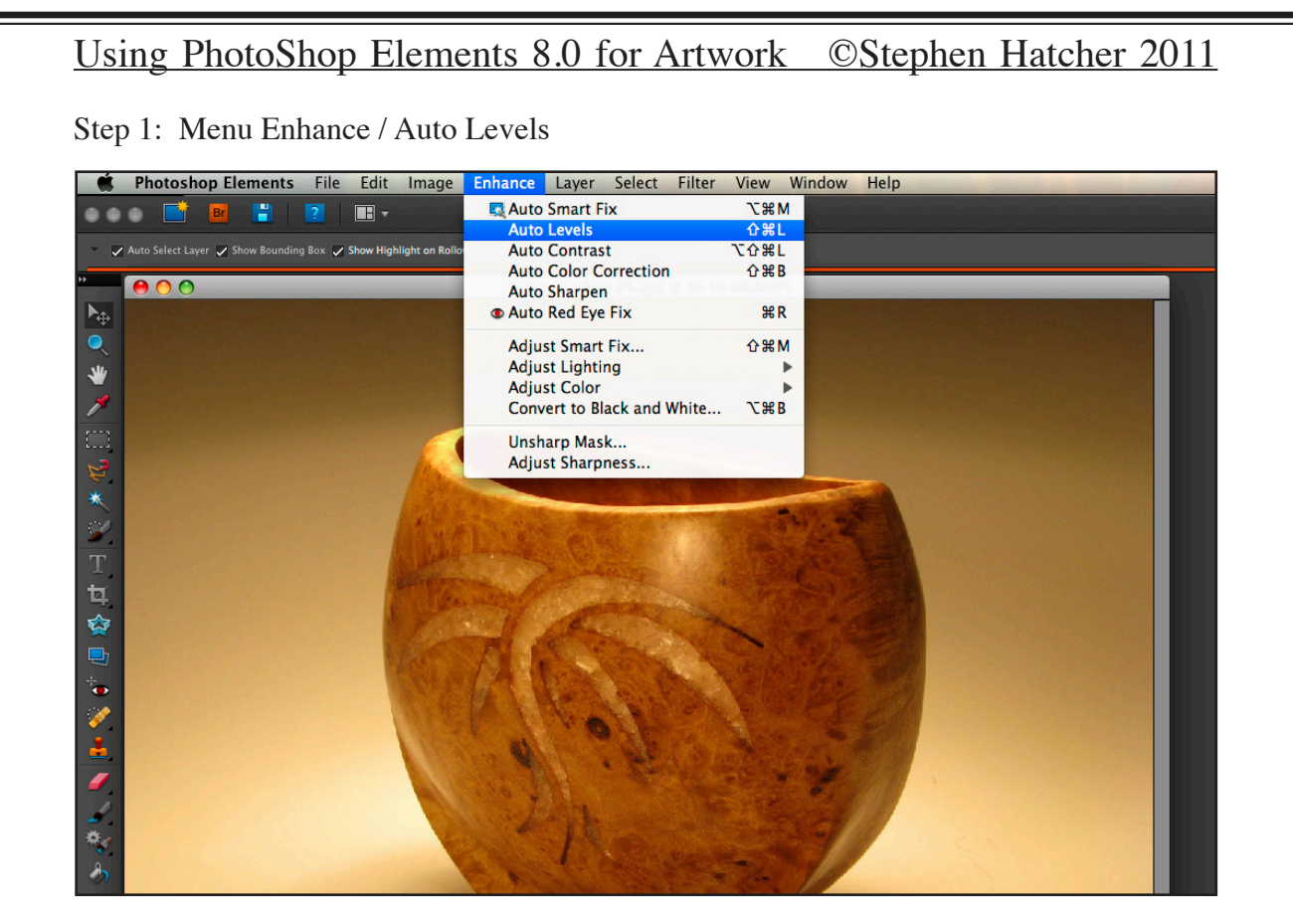

Step 1 Result (Levels are balanced - if more control and insight is desired read Help)

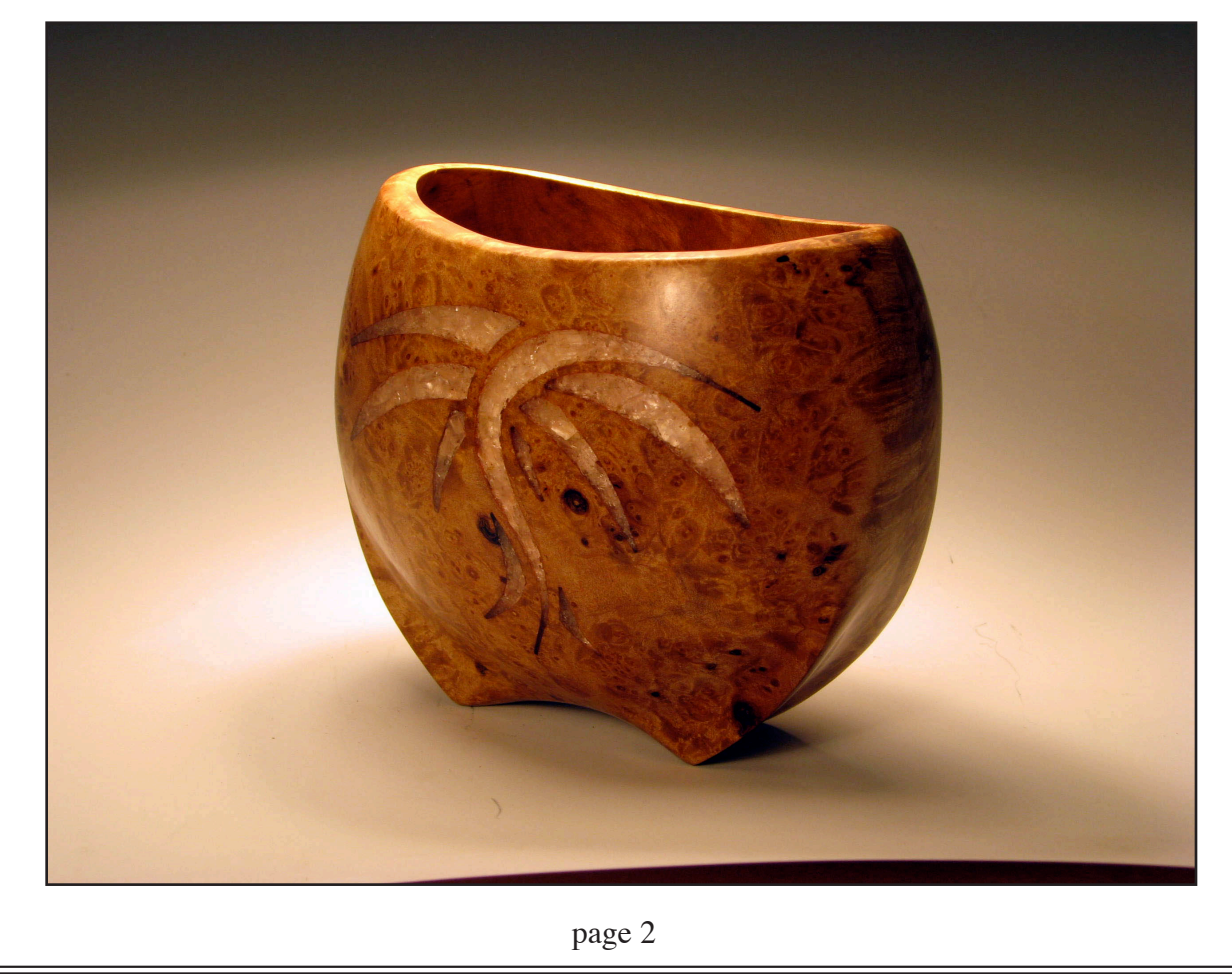

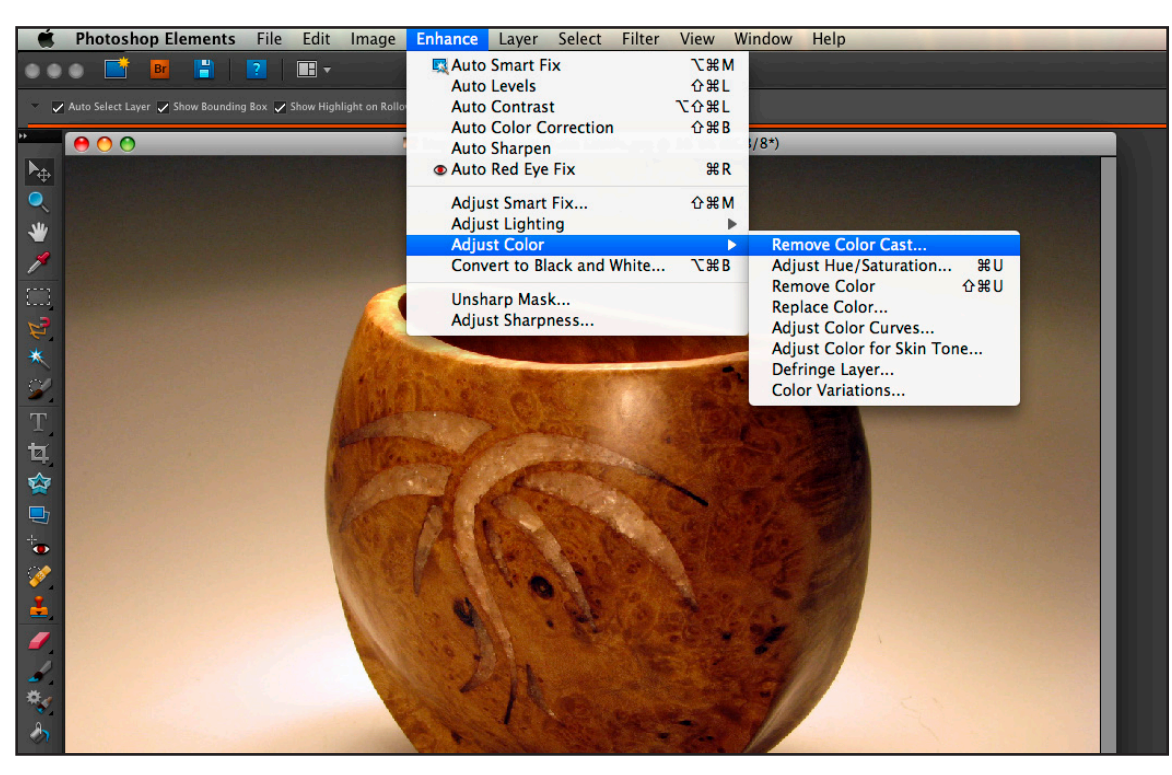

Step 2: Menu Enhance / Adjust Color / Remove Color Cast

Step 2 Result (Background is gray regardless of light temperature [i.e.color])

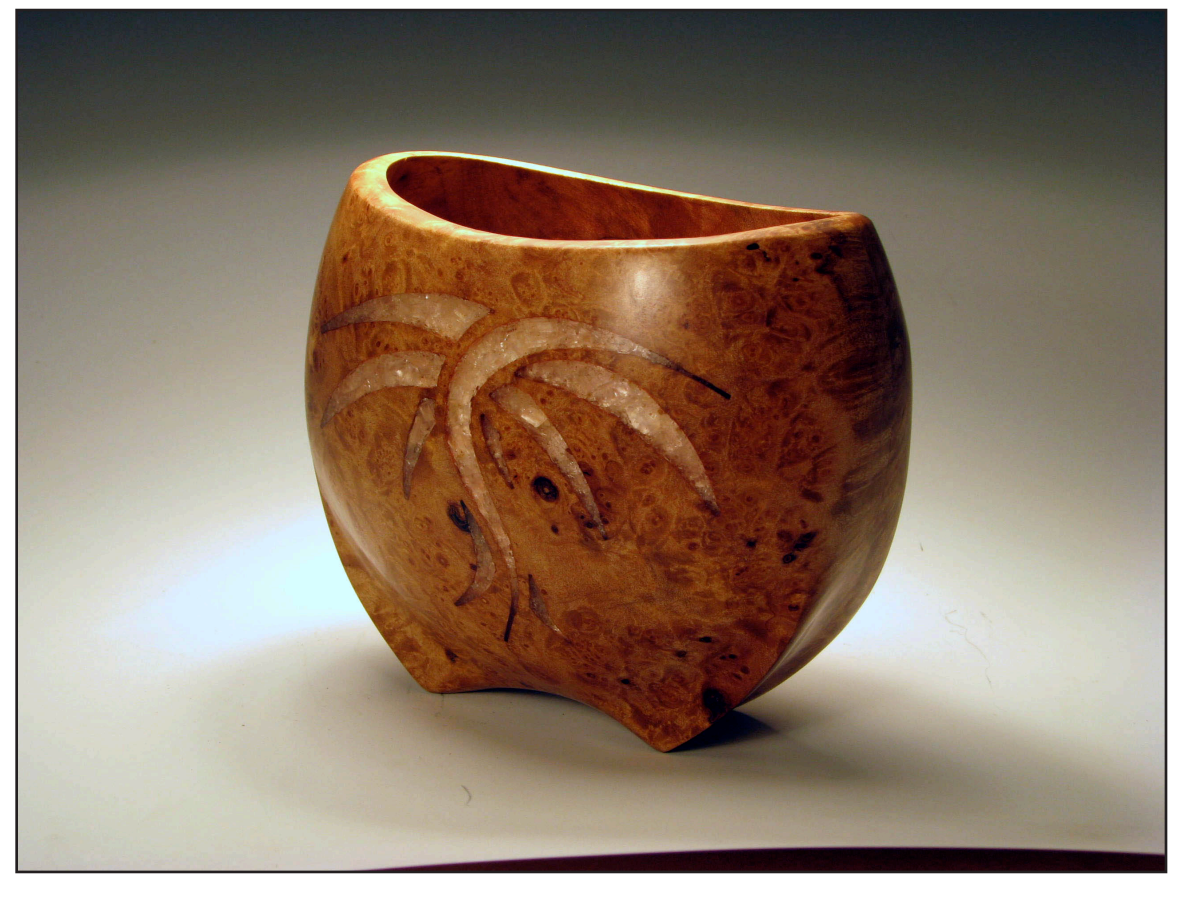

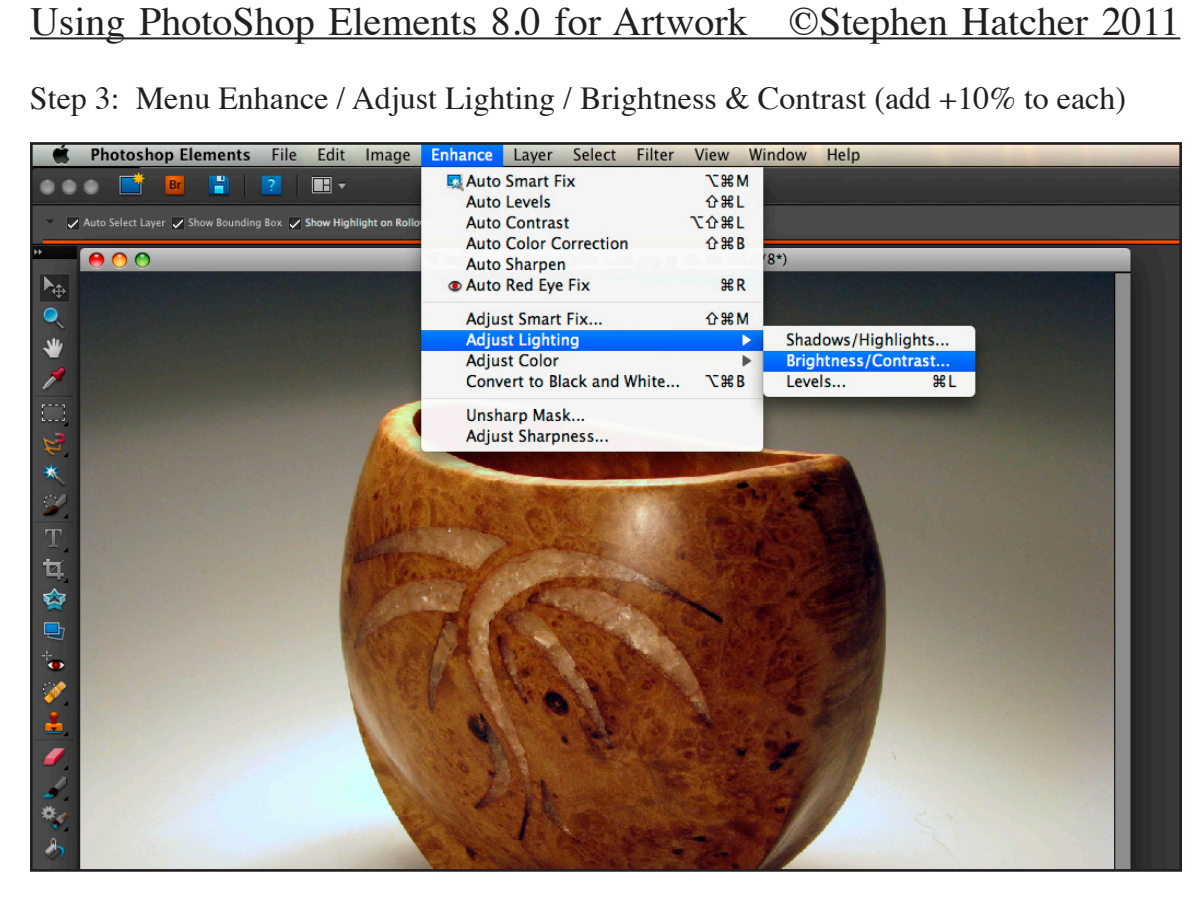

Step 3 Result (My camera photos look a little washed out, this corrects it to "real")

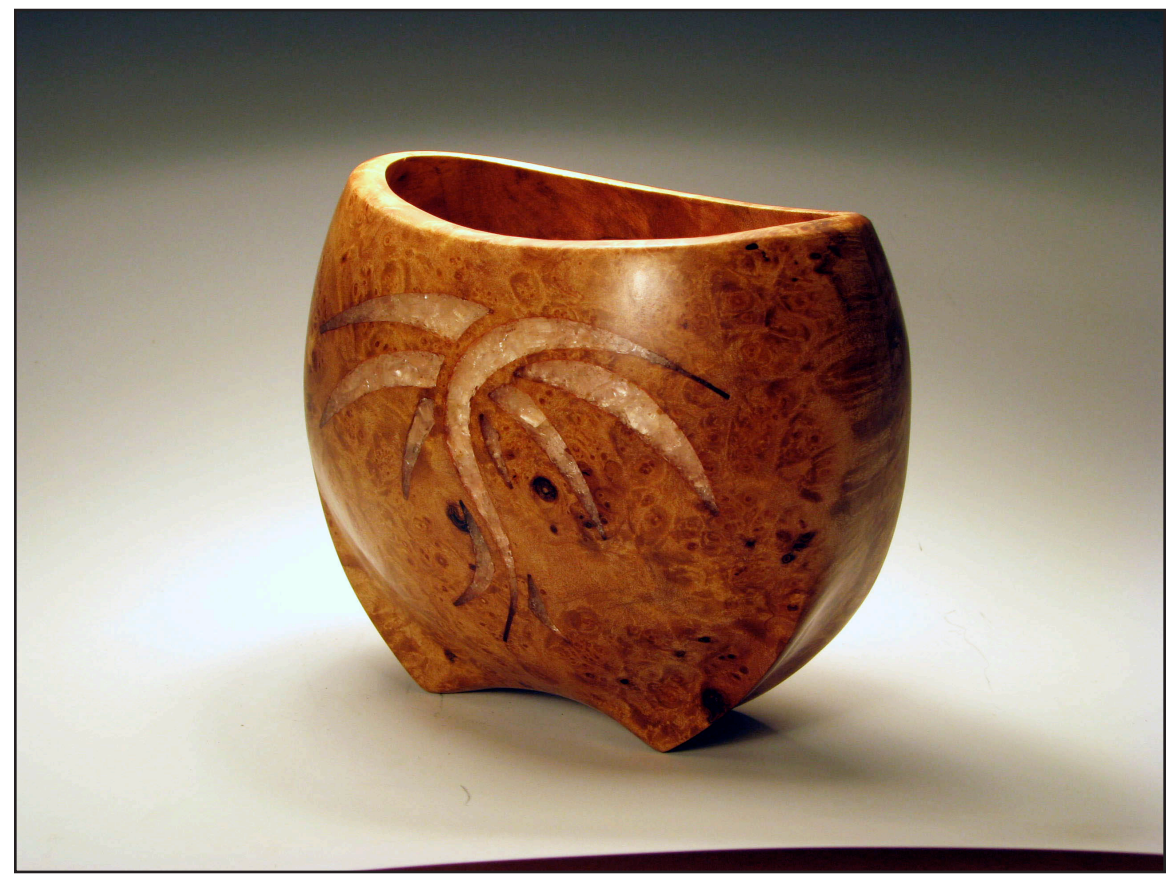

page 4

Step 4: Tools / Spot Healing (use "brush" to remove blemishes)

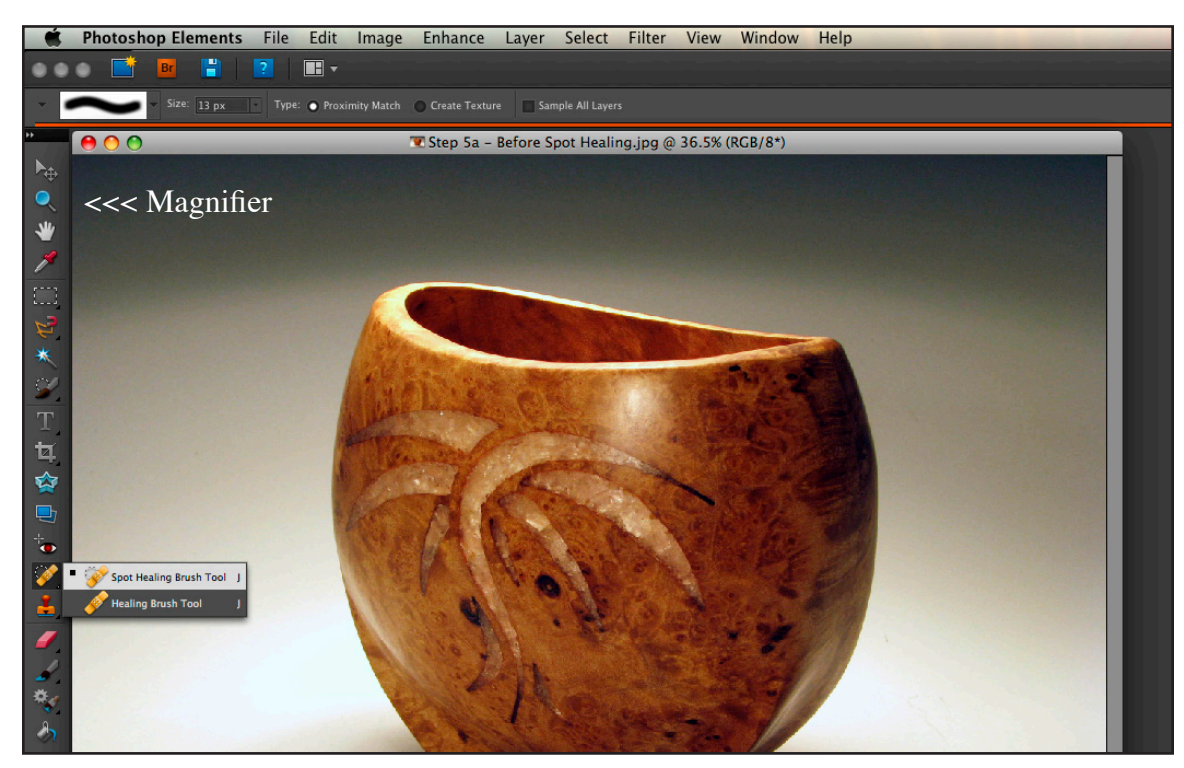

Step 4 Result (use Magnifier to zoom in and remove blemishes, adjust size as needed)

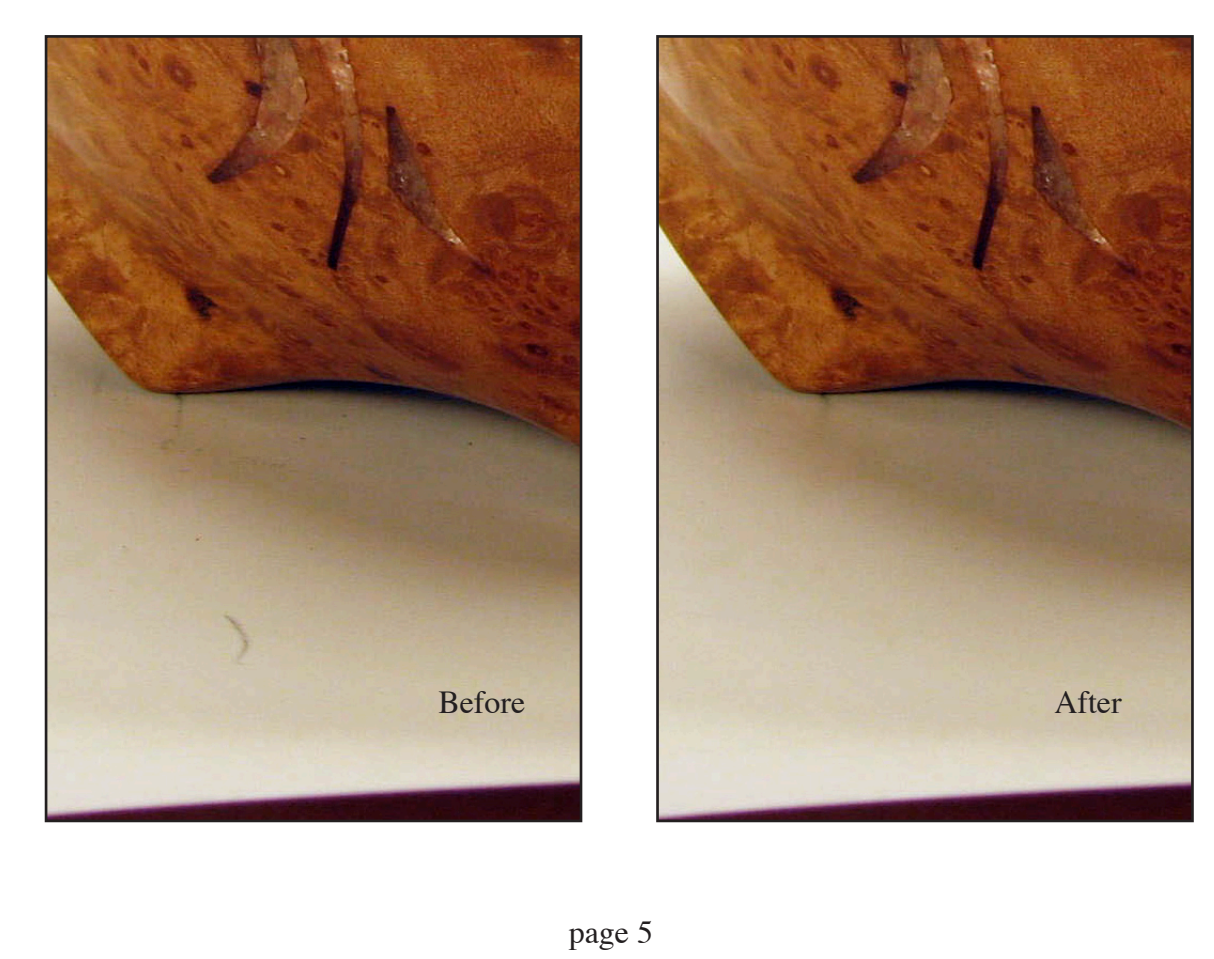

Step 5: Tools / Smudge (to remove small spot left by Spot Healing)

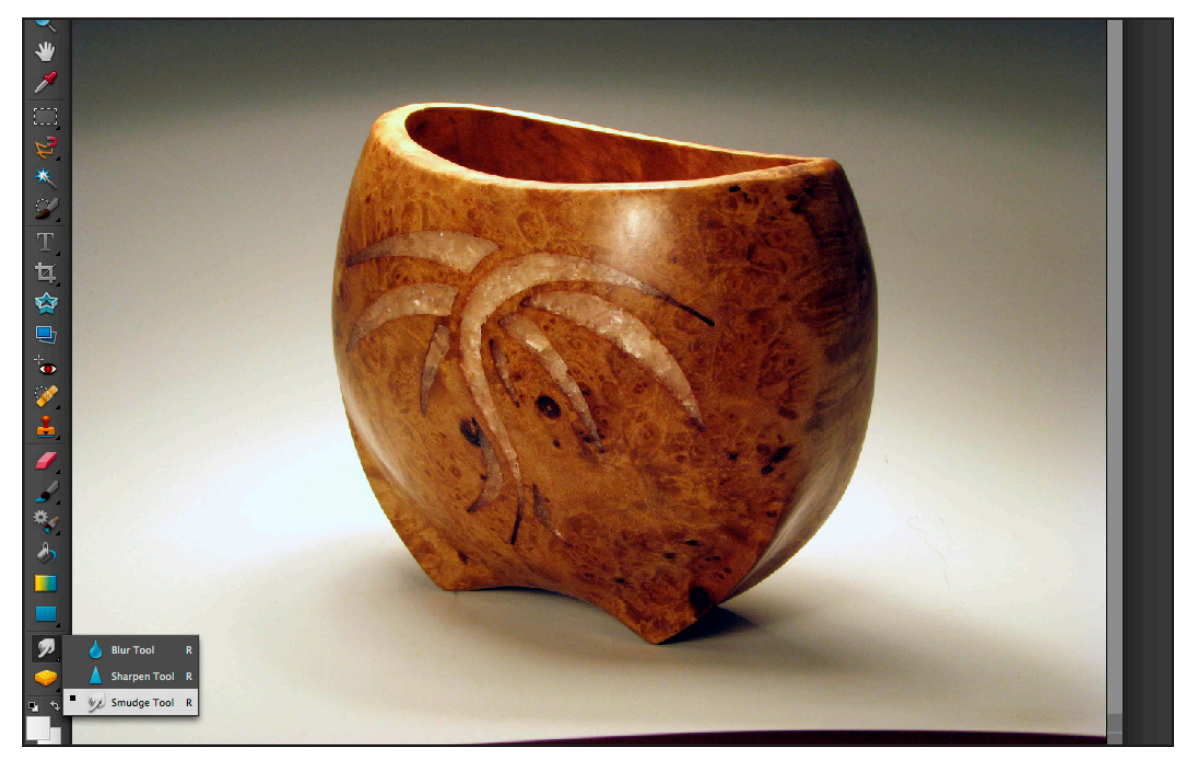

Step 5 Result (the small area that couldn't be fixed with Spot Healing is removed)

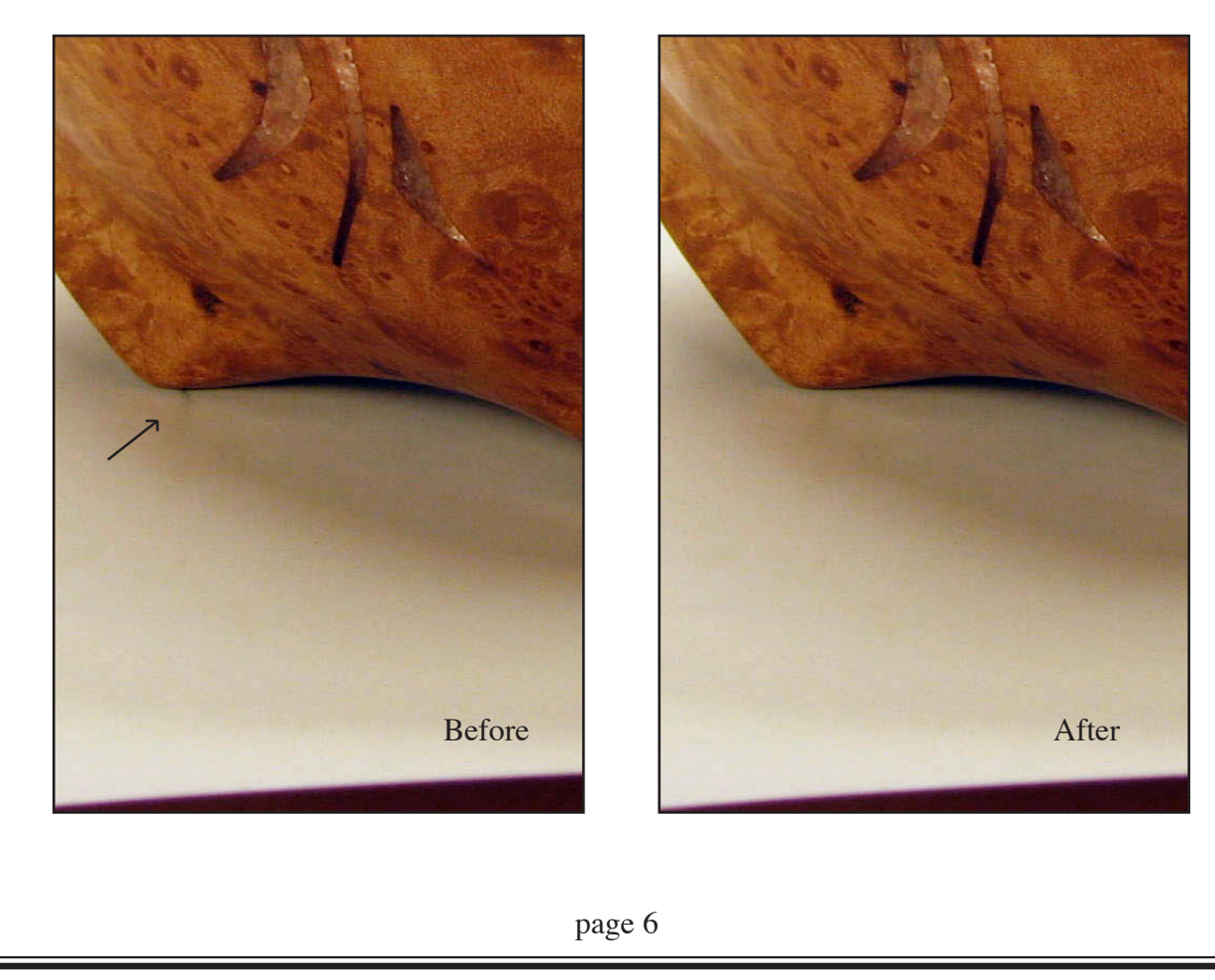

Step 6: Start to Crop Image by Framing Top and Bottom with Rectangular Marquee Tool

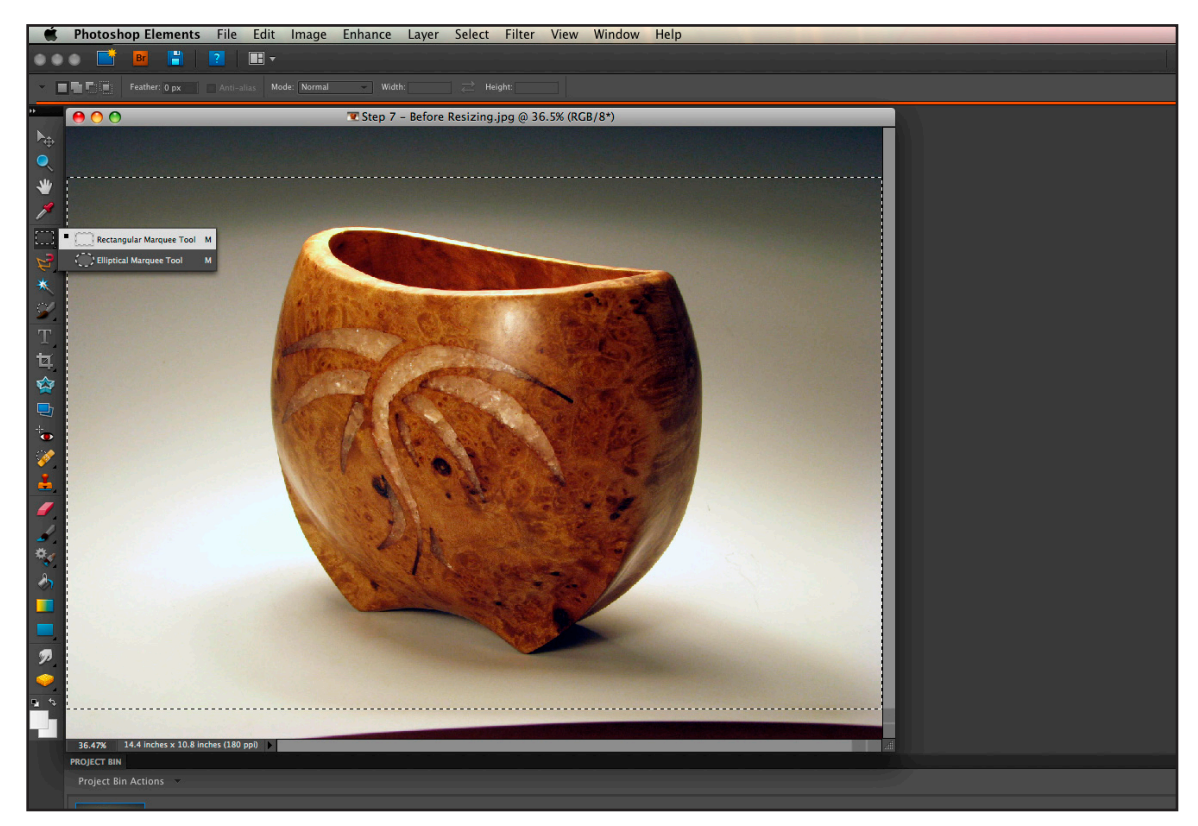

Step 6 Result (The image has the right amount of background above and below the object)

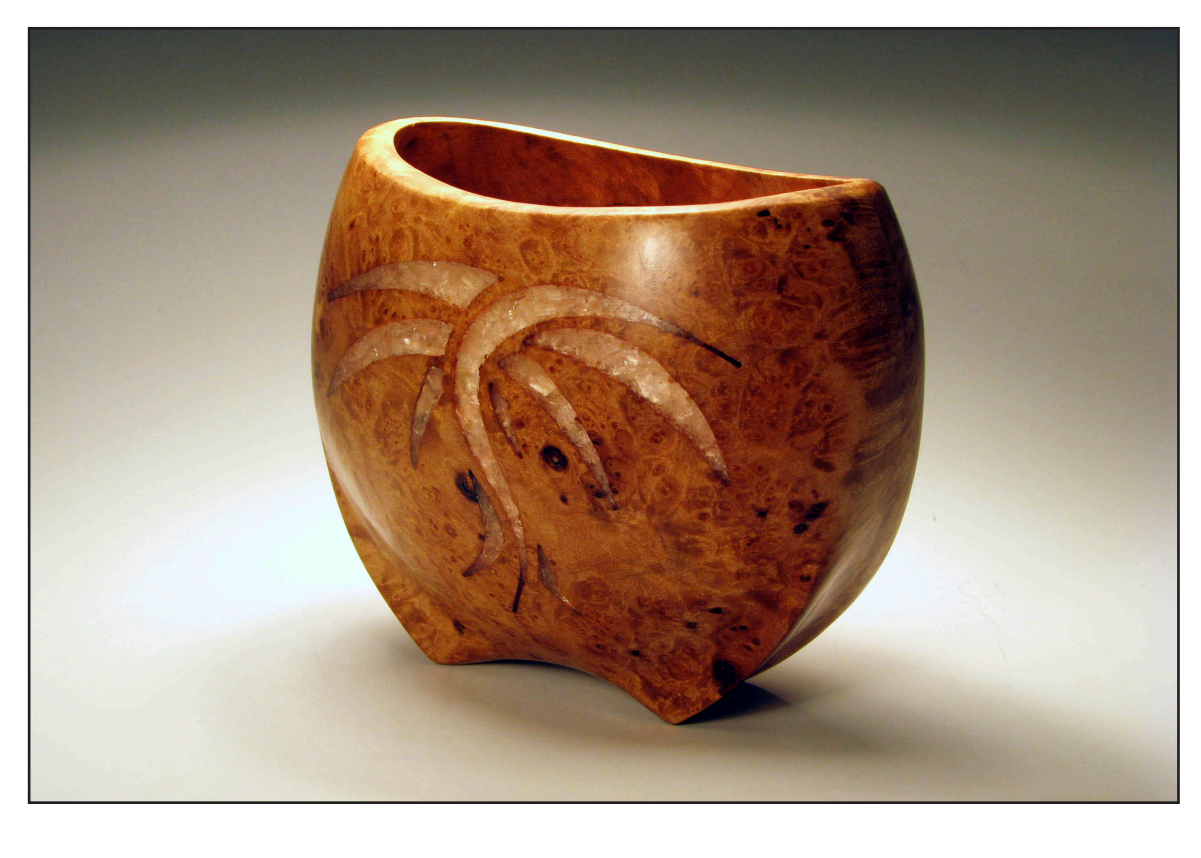

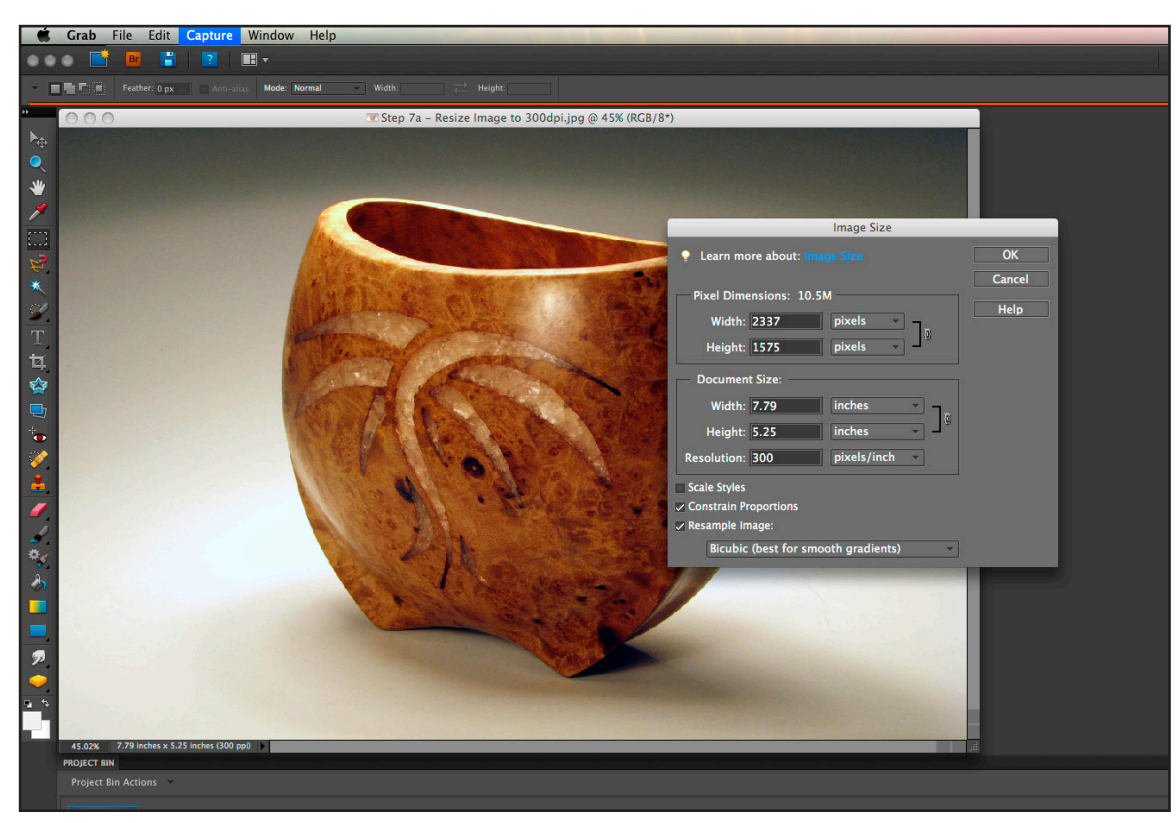

Step 7: Menu Image / Resize Image to 300dpi and 5.25" Tall (no change to Width)

Step 8: Menu Image / Resize / Canvas (set Width to 7.0", do not change Height)

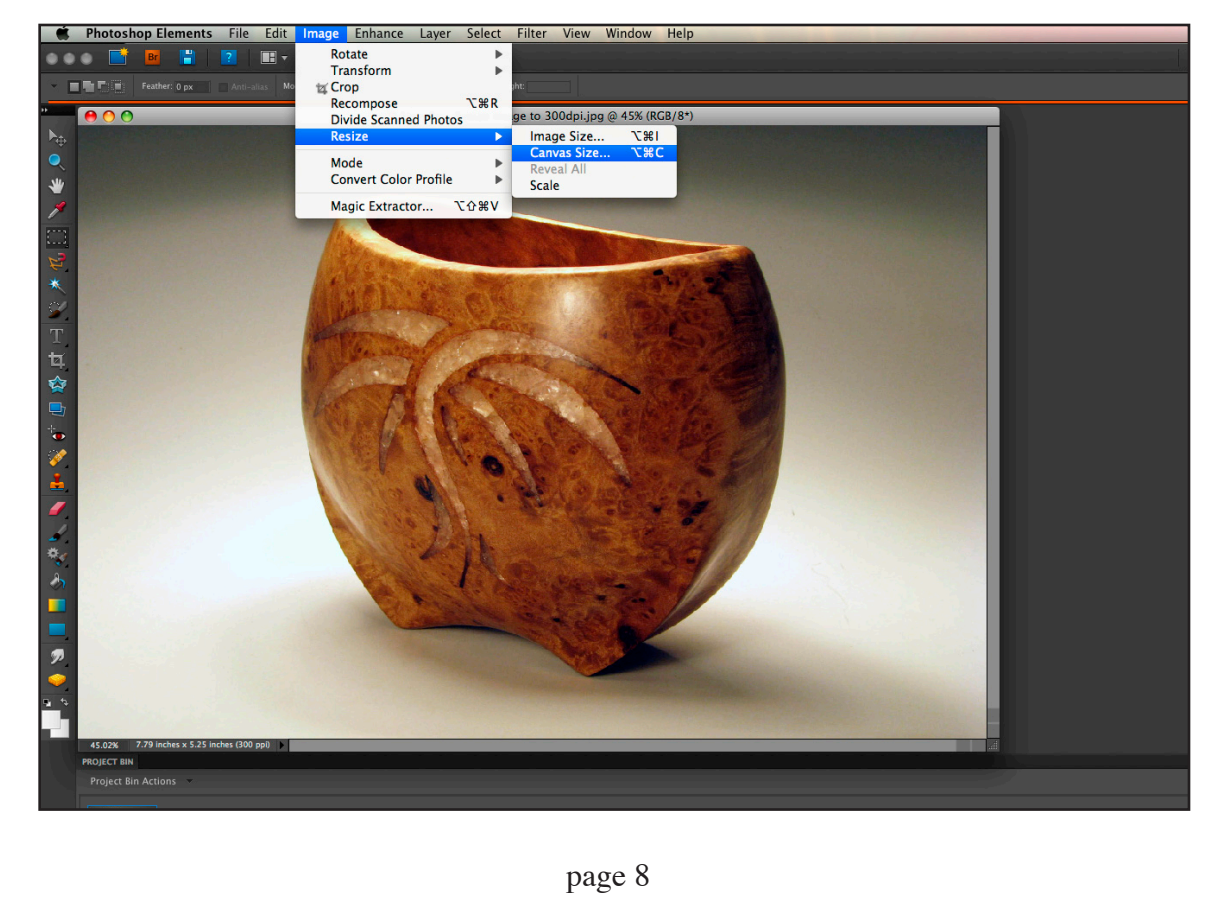

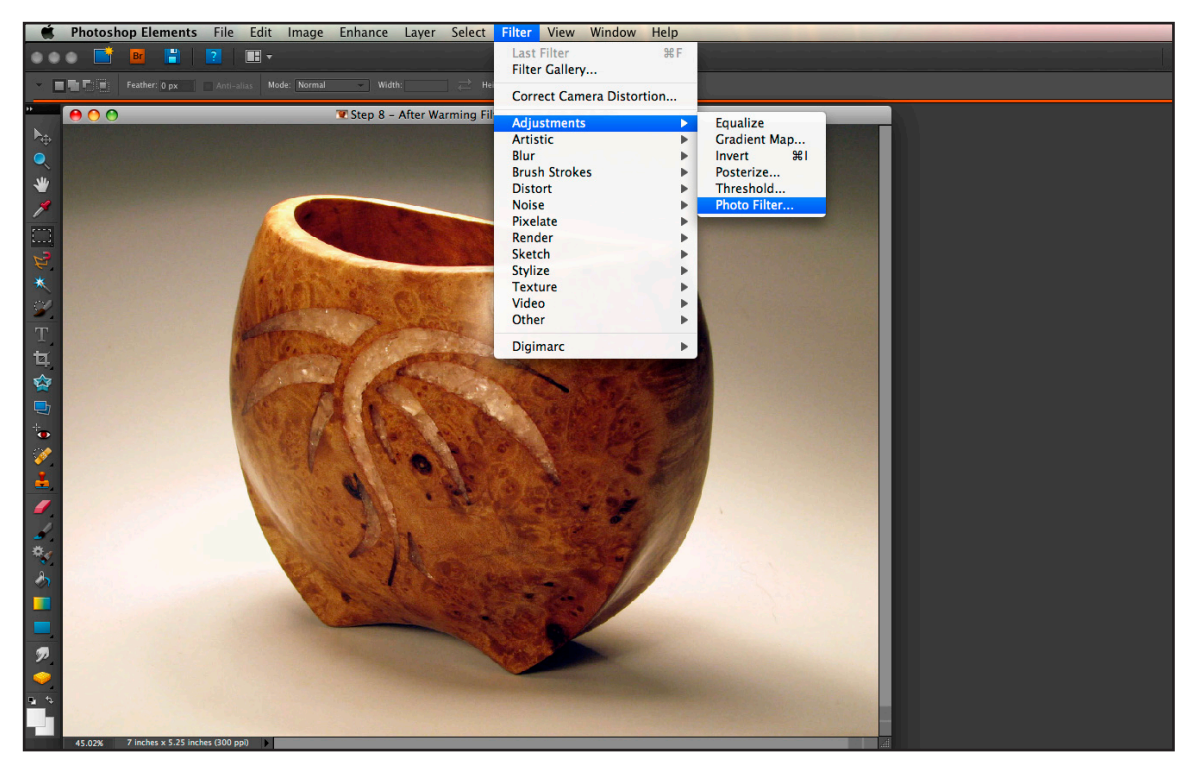

Step 9: Menu Filter / Adjustments / Photo Filter (optional - I use "Warming" here)

Step 10: Menu File / Save As (enter name and directory then choose Quality (use 7 or above))

| 🗯 Photoshop Elements File Edit Image Enhance Layer                                                                                          | Select Filter View Window Help                                  |
|----------------------------------------------------------------------------------------------------|-----------------------------------------------------------------|
| New     New       Open     \$£0       Browse with Bridge     Open Recently Edited File       Duplicate     Duplicate                        | 금 Heght:                                                        |
| Close         ¥W           Close All         ℃#W           Mu         Maxee           Save         %5           Save for Web         ∑ 0 %5 |                                                                 |
| Adobe Photo Downloader                                                                                                    | JPEG Options Matte: None OK                                     |
| Attach to Email<br>Create Web Photo Gallery<br>File Info てひ第1                                                                               | Image Options Cancel Quality: 12 Maximum Preview Cancel         |
| Place       Process Multiple Files       Import       ▶       Export       Automation Tools                                                 | Format Options<br>Baseline ("Standard")<br>- Baseline Optimized |
| Print ₩P<br>Contact Sheet II ℃₩P<br>Picture Package                                                                                         | Progressive     Scans:                                          |
|                                                                                                    |                                                                 |
|                                                                                                    |                                                                 |
| <ul> <li>₱</li> </ul>                                                                                                    |                                                                 |
|                                                                                                    |                                                                 |
| 455024 7 Incres x 5.25 Incres Isou ppu                                                                                                    |                                                                 |
|                                                                                                    |                                                                 |
|                                                                                                    | page 9                                                          |

#### **Final Image Suitable for Publishing:**

7.0"W x 5.25"W 300dpi Gray Background No Blemishes Low Compression (here quality = 12)

For email and websites use the same size but set to 72dpi (Image / Resize) and save with Compression Quality 7. A monitor cannot display with a resolution or quality above these settings and, if these setting aren't lowered, the photo file will load slowly.

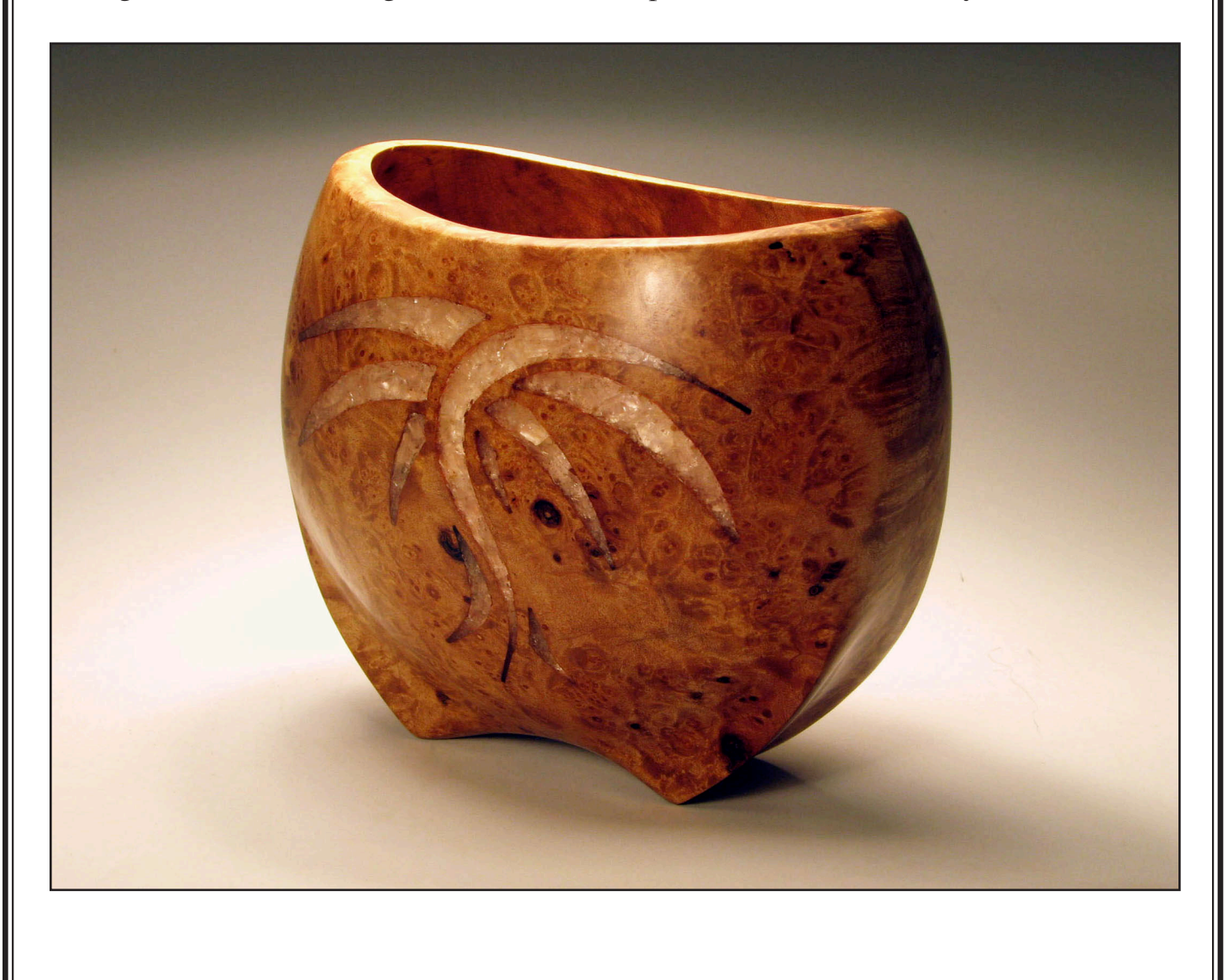